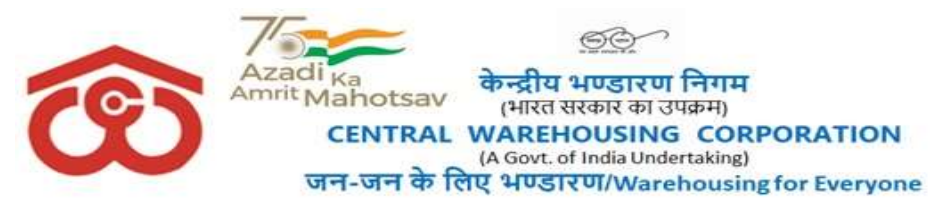

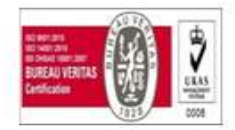

No CWC CO-PD0ADMN/20/2021-PERS

Date - 27.12.2022

#### **CIRCULAR**

### Subject - Reimbursement of Monthly Mobile. Landline, Broadband charges through HRMS only

With the implementation of e-office & continuous induction of e-tools, the Corporate Office CWC, has moved to ZPU i.e stoppage of physical movement of the files which has helped in faster disposal and completion of official works timely.

In this context, another e-tool is added, in the automation of the working of CWC. As such, the process of monthly reimbursement of mobile, landline, broadband charges will now be processed through **HRMS only w.e.f.** 1<sup>st</sup> **January 2023**. No application through e-office will entertained any more. User Guide for the same has been enclosed.

This has reference to earlier Circulars No. CWC/I-LAPTOP/Admn. Dated 23.03.2015, CWC/I-Mobile Phone/Admn dated 17.01.2016 & CWC/IR& P(Policy)/Rectt/2019/16828 dated 15.01.2020 for Laptops & Mobile phones.

It is to intimate that the bills submitted for  $16^{\text{th}}$  to  $15^{\text{th}}$  cycle, the payment of the same will be released by  $30^{\text{th}}$  of following month. For eg- Bill submitted between 16.02.2023 to 15.03.2023, payment will be made by 30.03.2023.

(Amrish Gautam) Dy. General Manager (Admn)

Encl as above

#### **Distribution:**

All HoDs, CWC, CO, New Delhi. Regional Managers, CWC, Regional Offices.

#### Copy to:

PPS to Chairman / PS to MD/ PS to Dir (M&CP)/ PA to Dir (F) / PS to Dir (P), CWC, CO, New Delhi

SAM (MIS), CWC CO, New Delhi – With a request to kindly upload the same in HRMS and also on e-office notice board.

निगमित कार्यालय :4/1, सीरी इंस्टीट्यूशनल एरिया, अगस्त क्रांति मार्ग, हौज़ खास, नई दिल्ली-110016 CO: 4/1, Siri Institutional Area, August Kranti Marg, Hauz Khas, New Delhi-110016 टेलिफोन/Landline:011-26540496, ई-मेल/Email: perdiv@cewacor.nic.in

# Central Warehousing Corporation (CWC)

"User Guide – Mobile Bill Reimbursement"

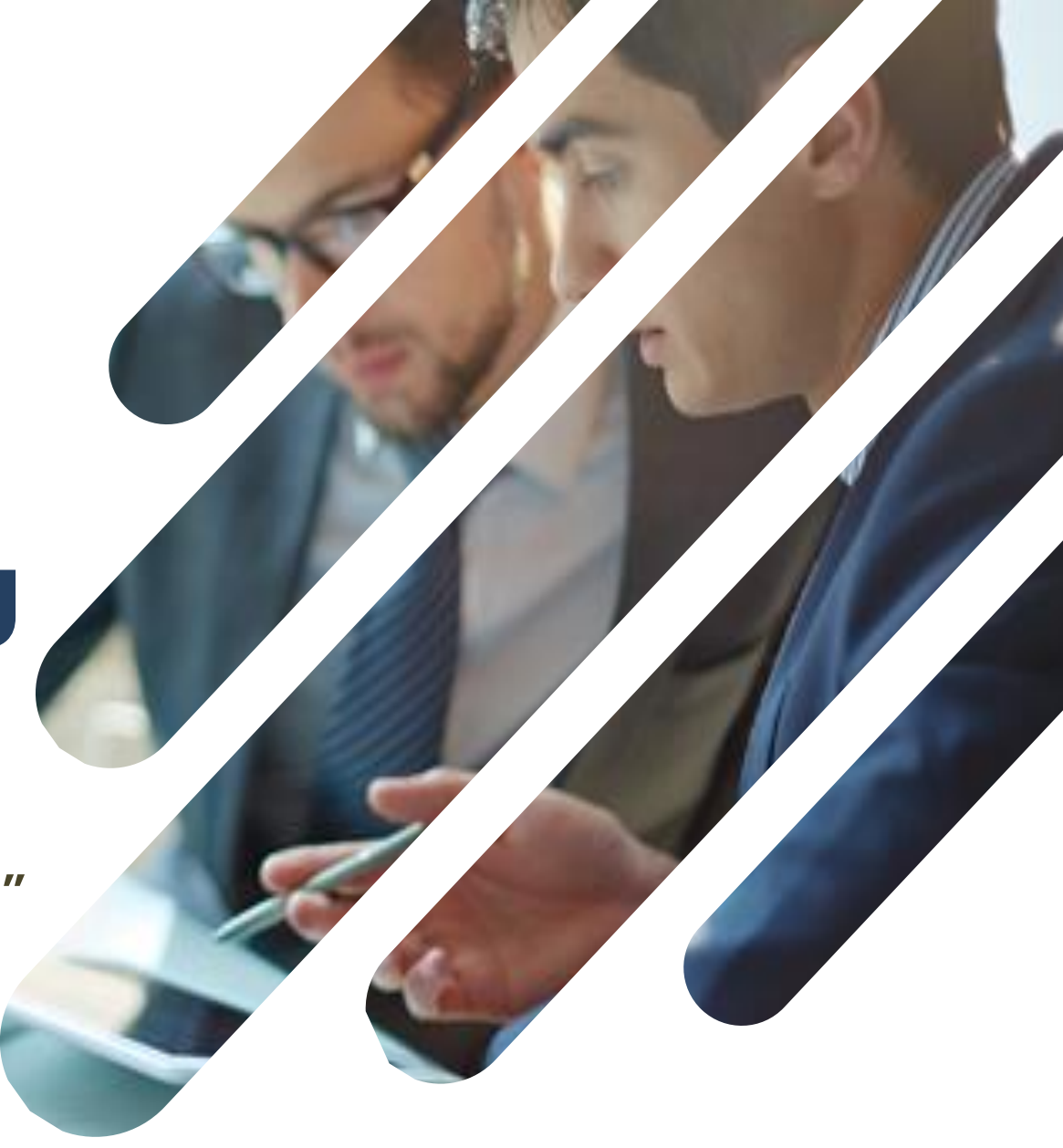

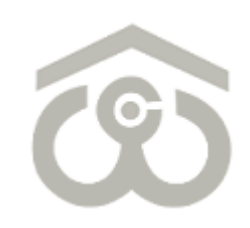

### Employee Self-Service Portal For Payroll And CPF

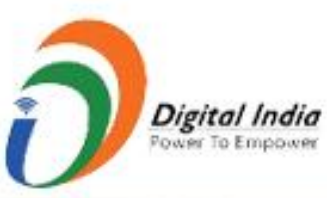

## Welcome to CWC HRMS

**Central Warehousing Corporation** 

HRMS is our endeavour to bring to you a new age and one stop solution for personal & organization information, faster communication, real time HR processes to resolve your queries.

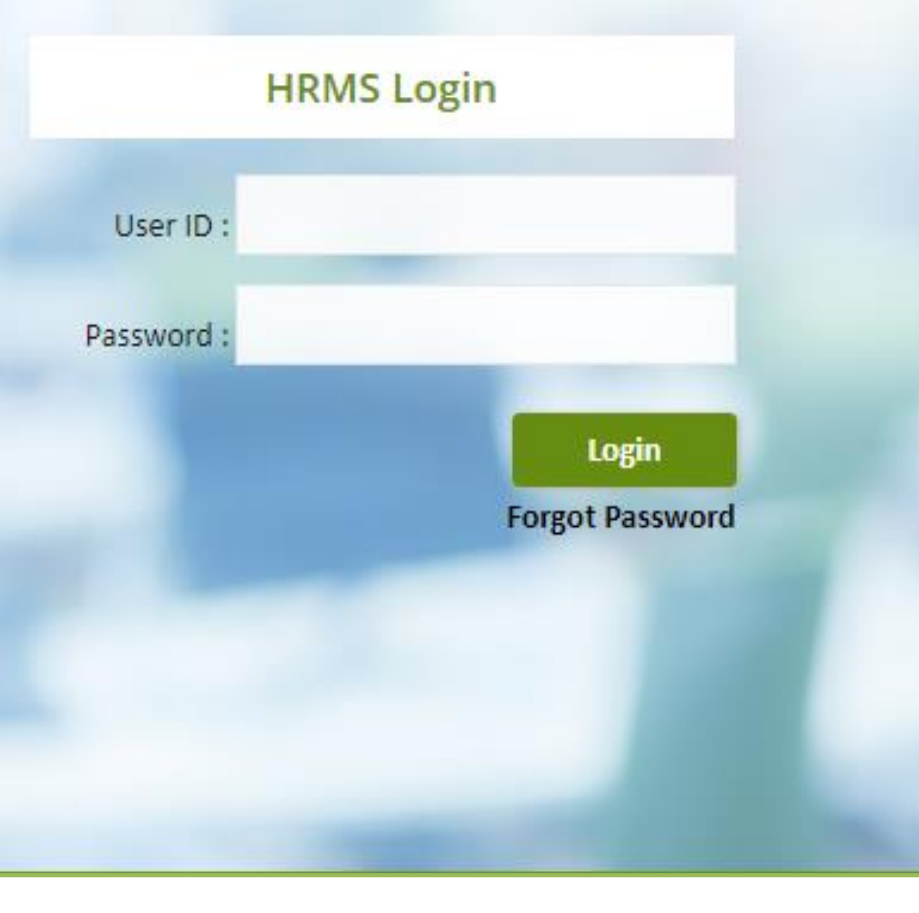

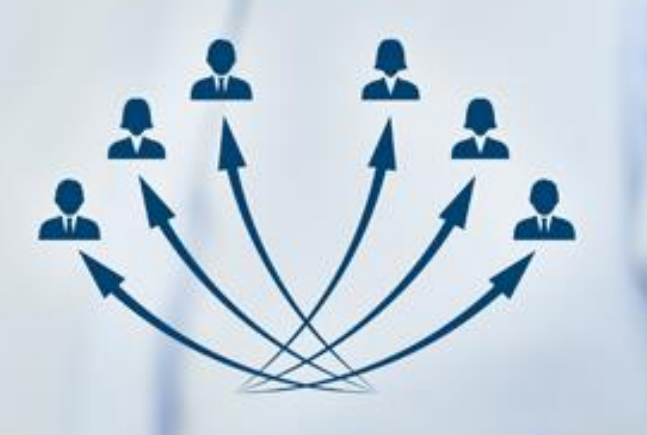

### Welcome to CWC HRMS

HRMS is our endeavour to bring to you a new age and one stop solution for personal & organization information, faster communication, real time HR processes to resolve your queries.

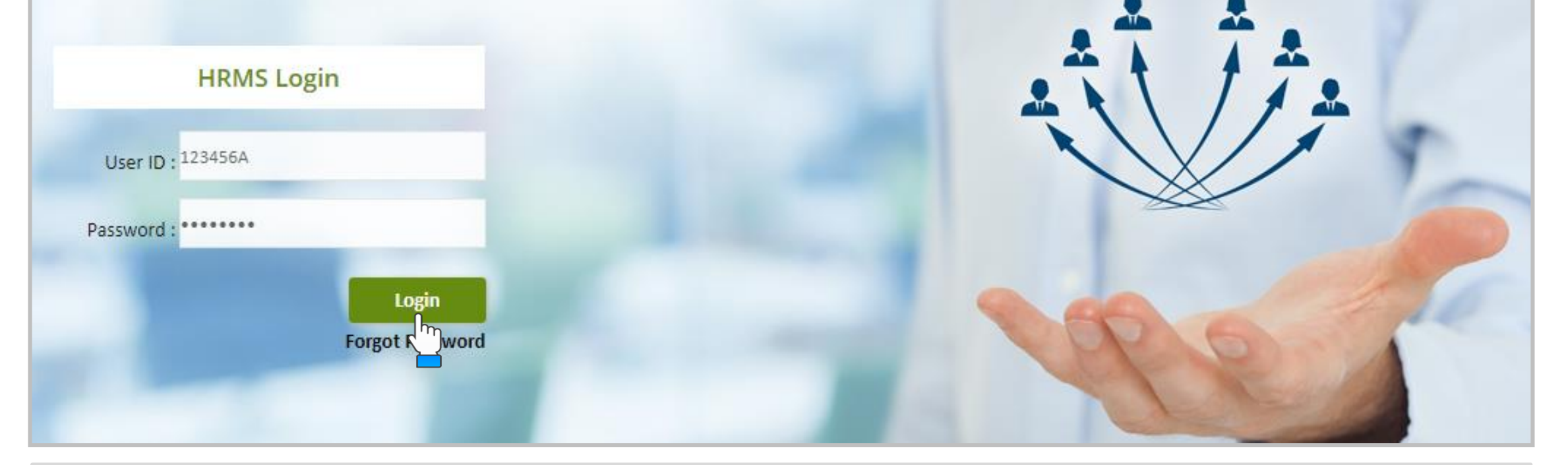

### LOGIN PAGE

- Use link : <u>https://ind.megasoftsol.com/eHRMS/CWC/Login.aspx?cmp=CWC</u> to access HRMS
- Login securely using your User ID and Password
- Click on "Forgot Password" link in case your password is lost or expired
- Your new password will be sent to your registered e-mail address
- Your account will be locked if incorrect password is entered more than three times

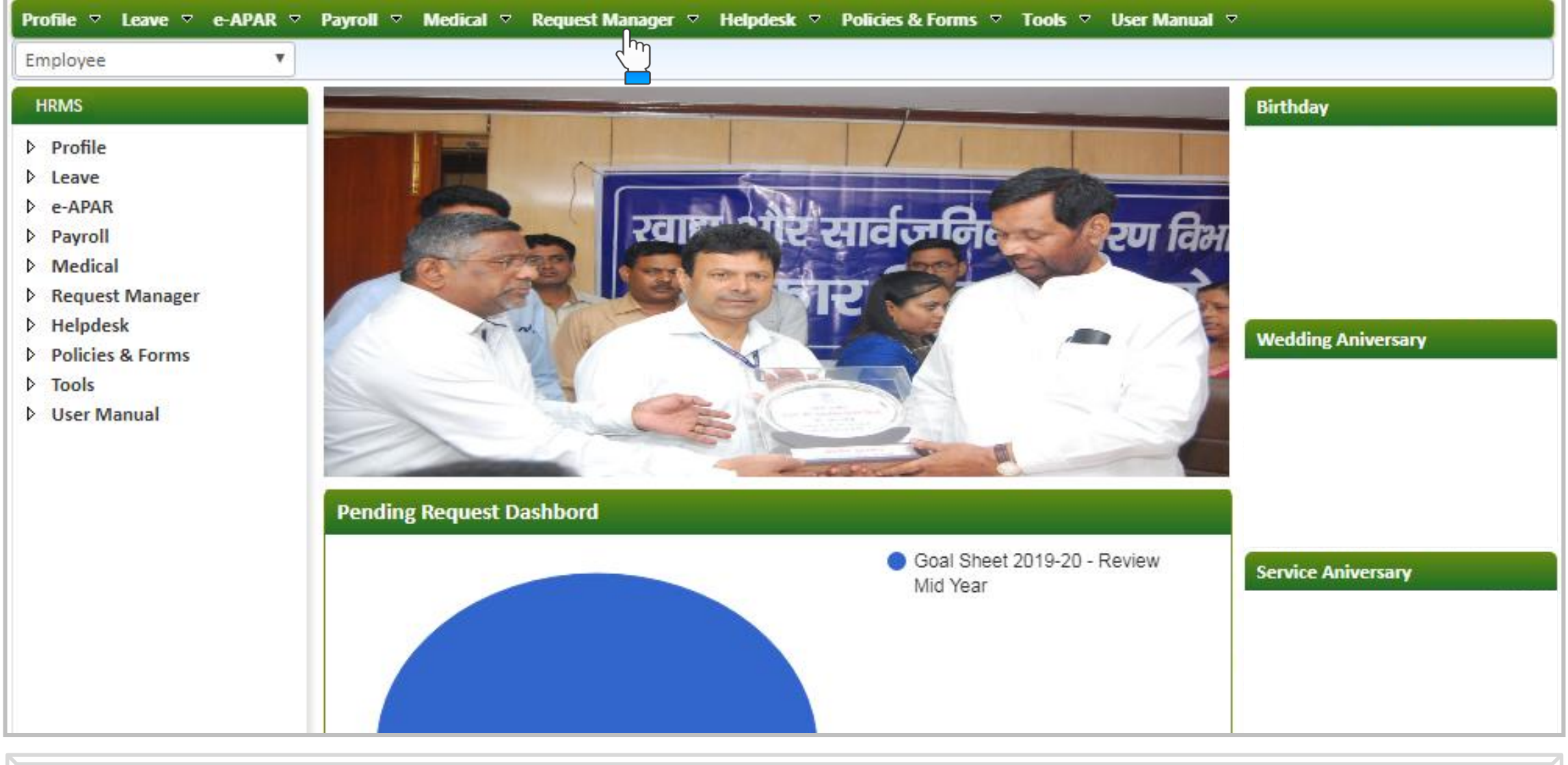

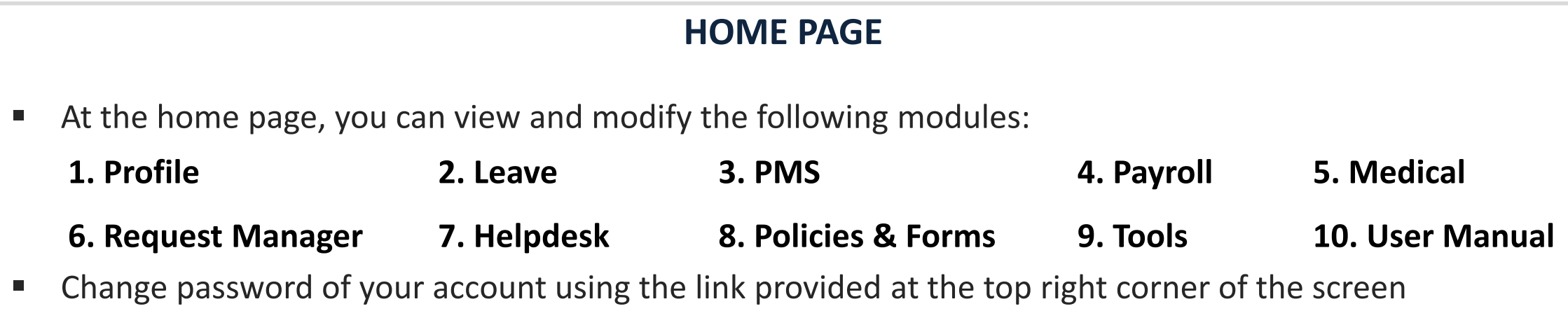

**Request Gets Initiated by Employee** 

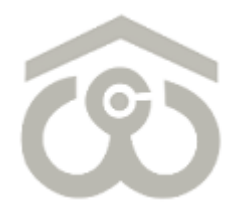

| imburse | ment > Em | ployee      |      |          |             |      |        |              |        |    |
|---------|-----------|-------------|------|----------|-------------|------|--------|--------------|--------|----|
| Empl    | oyee      |             |      |          |             |      |        |              |        | *  |
| New     | Status    | Pending w 💙 | From | Ē        | То          |      | Filter | Refresh Expo | t Back |    |
|         |           |             |      | There is | no record f | ound |        |              |        |    |
|         |           |             |      |          |             |      |        |              |        | ×. |
|         |           |             |      |          |             |      |        |              |        |    |
|         |           |             |      |          |             |      |        |              |        |    |
|         |           |             |      |          |             |      |        |              |        |    |
|         |           |             |      |          |             |      |        |              |        |    |
|         |           |             |      |          |             |      |        |              |        |    |

#### **INITIATING A REIMBURSEMENT REQUEST – EMPLOYEE**

- On menu bar, click on **Request Manager** → **Mobile Bill Reimbursement** → **Employee**
- You will see the previously submitted requests (if any) on your screen along with their latest status
- To add a new reimbursement request, click on "New" button present at the top left corner
- To view an already submitted request, click on "View" button against that request

| Mobile Bill Details       |          |
|---------------------------|----------|
| Mobile Number             |          |
| Service Provider          | Select 🗸 |
| Reimbursement Period From |          |
| Reimbursement Period To   |          |
| Bill No.                  |          |
| Bill Due Date             |          |
| Bill Amount               | 0        |
| Receipt No.               |          |
| Receipt Date              |          |
| Receipt/Paid Amount       | 0        |

#### ADD MOBILE BILL DETAILS

- Once you click on "New" button, above shown window will appear on your screen
- Enter your Mobile Number and select the Service Provider from drop-down provided in the next row
- Select the From and To Period for Reimbursement
- Enter the Bill No. and Select Bill Due Date from calendar option given in next row
- You also have to mention the Bill Amount, Receipt No., Receipt Date and Receipt/Paid Amount in the respective fields as shown above

| Landline Bill Details     |   |
|---------------------------|---|
| Landline Number           |   |
| Reimbursement Period From |   |
| Reimbursement Period To   |   |
| Bill No.                  |   |
| Bill Due Date             |   |
| Bill Amount               | 0 |
| Receipt No.               |   |
| Receipt Date              |   |
| Receipt/Paid Amount       | 0 |

### ADD LANDLINE BILL DETAILS

- Enter your Landline Number and select the From and To Period for Reimbursement
- Enter the Bill No. and Select Bill Due Date from calendar option given in next row
- You also have to mention the Bill Amount, Receipt No., Receipt Date and Receipt/Paid Amount in the respective fields as shown above

| Internet/Broadband Bill Details |   |
|---------------------------------|---|
| Internet/Broadband Number       |   |
| Reimbursement Period From       |   |
| Reimbursement Period To         |   |
| Bill No.                        |   |
| Bill Due Date                   |   |
| Bill Amount                     | 0 |
| Receipt No.                     |   |
| Receipt Date                    |   |
| Receipt/Paid Amount             | 0 |

### ADD INTERNET/BROADBAND BILL DETAILS

- Enter your Internet/Broadband Number and select the From and To Period for Reimbursement
- Enter the Bill No. and Select Bill Due Date from calendar option given in next row
- You also have to mention the Bill Amount, Receipt No., Receipt Date and Receipt/Paid Amount in the respective fields as shown above

| Total Bill Amount *                               |                            |                   |
|---------------------------------------------------|----------------------------|-------------------|
| Total Entitlement*                                |                            |                   |
| Reimbursable Amount*                              |                            |                   |
| Attach Bill*                                      | Choose File No file chosen |                   |
| Attach Payment Receipt*                           | Choose File No file chosen |                   |
| Attach any other document                         | Choose File No file chosen |                   |
| I certify that the above information are correct. |                            |                   |
|                                                   |                            | Save Submit Close |

#### SUBMIT REIMBURSEMENT REQUEST

- Once all the details are added, Total Bill Amount and Total Entitlement along with Reimbursable Amount will get auto calculated and updated in the fields shown above
- Using the "Choose File" option, attach a soft copy of Bill, Payment Receipt and/or any other document
- In the end, you have to check the declaration box against "I certify that the above information are correct.". Once done, click on "Submit" button to send your request for approval. Else you can save using the "Save" button and submit at a later stage.

**Approval 1 – By Dealing Assistant** 

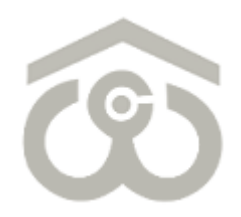

| nbursement > Dealing Assistant |              |               |             |            |           |               |             |               |             |            |        |
|--------------------------------|--------------|---------------|-------------|------------|-----------|---------------|-------------|---------------|-------------|------------|--------|
| Deali                          | ng Assistant |               |             |            |           |               |             |               |             |            | -      |
| Status                         | Pending v 🗸  | From          | []t         |            | То        |               | Filter      | Refresh       | Export      | Back       |        |
| S.No.                          | Action       |               | Requ        | est No. Em | ployee ID | Employee Name |             | Request       | t Type      |            | Re     |
| 1.                             | Print View A | pprove Reject | Return 2022 | /00006     |           |               | Mobile/Land | lline/Interne | et Bill Rei | mbursement | 01.Jun |
|                                |              |               |             |            |           |               |             |               |             |            | ×.     |

#### **REIMBURSEMENT APPROVAL PROCESS – BY DEALING ASSISTANT**

- At the Home Page, select your authorization role as "Dealing Assistant" from top left corner
- On menu bar, click on Request Manager → Mobile Bill Reimbursement → Dealing Assistant
- You will see the reimbursement requests for which approval/rejection is pending at your end
- To provide approval/rejection on a reimbursement request, click on "Approve" button as shown above
- To return back a request, click on "Return" button

| Total Bill Amount*            | 2300 |
|-------------------------------|------|
| Total Entitlement*            | 300  |
| Reimbursable Amount*          | 300  |
| Attach Bill*                  | View |
| Attach Payment Receipt*       | View |
| Attach any other document     |      |
| Comments by Dealing Assistant |      |
|                               |      |
|                               |      |

#### **REIMBURSEMENT APPROVAL PROCESS – BY DEALING ASSISTANT**

- Once you click on "Approve" button, request details as submitted by Employee will appear on the screen. You've to review the details and provide your comments in the space provided at the end.
- Once all the details are reviewed, click on "Approve" button
- If not satisfied, you can click on "Reject" button
- As explained earlier, you can also return back a reimbursement request using the "Return" button

**Approval 2 – By Admin/Estt. Head** 

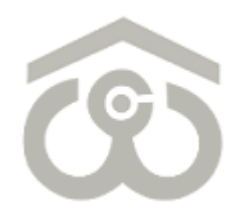

| nbursement» Admin/Estt. Head |             |         |        |             |             |               |       |              |                         |             |        |
|------------------------------|-------------|---------|--------|-------------|-------------|---------------|-------|--------------|-------------------------|-------------|--------|
| Admin/Estt. Head             |             |         |        |             |             |               |       |              |                         |             | -      |
| Status                       | Pending v 🗸 | •]      | From   |             | Ē           | То            | Ē     | Filter       | Refresh Export          | Back        |        |
| S.No.                        | o. Action   |         |        | Request No. | Employee ID | Employee Name |       | Request Type |                         | Re          |        |
| 1.                           | Print View  | Approve | Reject | Return      | 2022/00006  |               | l. l. | Mobile/Lar   | ndline/Internet Bill Re | imbursement | 01.Jun |
| •                            |             |         |        |             |             |               |       |              |                         |             | ۱.     |

#### **REIMBURSEMENT APPROVAL PROCESS – BY ADMIN/ESTT. HEAD**

- At the Home Page, select your authorization role as "Admin/Estt. Head" from top left corner
- On menu bar, click on Request Manager → Mobile Bill Reimbursement → Admin/Estt. Head
- You will see the reimbursement requests for which approval/rejection is pending at your end
- To provide approval/rejection on a reimbursement request, click on "Approve" button as shown above
- To return back a request, click on "Return" button

| Total Bill Amount *                  | 2300     |
|--------------------------------------|----------|
| Total Entitlement *                  | 300      |
| Reimbursable Amount#                 | 300      |
| Attach Bill*                         | View     |
| Attach Payment Receipt*              | View     |
| Attach any other document            |          |
| Comments by Dealing Assistant        | Approved |
| Comments by Admin/Establishment Head |          |
|                                      |          |

#### **REIMBURSEMENT APPROVAL PROCESS – BY ADMIN/ESTT. HEAD**

- Once you click on "Approve" button, request details as submitted by Employee will appear on the screen. You've to review the details and provide your comments in the space provided at the end.
- Once all the details are reviewed, click on "Approve" button
- If not satisfied, you can click on "Reject" button
- As explained earlier, you can also return back a reimbursement request using the "Return" button

Approval 3 – By Regional Manager

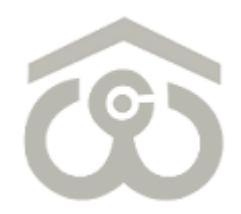

| nbursei | bursement> Regional Manager |             |             |            |      |                                             |                         |  |  |  |  |  |
|---------|-----------------------------|-------------|-------------|------------|------|---------------------------------------------|-------------------------|--|--|--|--|--|
| Regio   | Regional Manager            |             |             |            |      |                                             |                         |  |  |  |  |  |
| Status  | All                         | ✓ Fro       | m           |            | То   | Filter Refresh E                            | cport Back              |  |  |  |  |  |
| S.No.   | Action                      | Request No. | Employee ID | Employee I | Name | Request Type                                | Reference Date          |  |  |  |  |  |
| 1.      | Print View                  | 2021/00001  | _           |            |      | Mobile/Landline/Internet Bill Reimbursement | 18.Dec.2021 14:45:31 18 |  |  |  |  |  |
| 2.      | Print View                  | 2022/00001  |             |            |      | Mobile/Landline/Internet Bill Reimbursement | 31.May.2022 14:34:53 31 |  |  |  |  |  |
| з.      | Print View                  | 2022/00002  | -           |            |      | Mobile/Landline/Internet Bill Reimbursement | 31.May.2022 15:24:35 31 |  |  |  |  |  |
| 4.      | Print View                  | 2022/00003  | -           |            |      | Mobile/Landline/Internet Bill Reimbursement | 31.May.2022 16:29:54 31 |  |  |  |  |  |
| 5.      | Print View                  | 2022/00004  | -           |            |      | Mobile/Landline/Internet Bill Reimbursement | 31.May.2022 17:11:06 31 |  |  |  |  |  |
| 6.      | Print View                  | 2022/00005  | -           |            |      | Mobile/Landline/Internet Bill Reimbursement | 31.May.2022 18:00:29 01 |  |  |  |  |  |

#### **REIMBURSEMENT APPROVAL PROCESS – BY REGIONAL MANAGER**

- At the Home Page, select your authorization role as "Regional Manager" from top left corner
- On menu bar, click on **Request Manager** → **Mobile Bill Reimbursement** → **Regional Manager**
- You will see the reimbursement requests for which approval/rejection is pending at your end
- To provide approval/rejection on a reimbursement request, click on "Approve" button as shown above
- To return back a request, click on "Return" button

| Total Bill Amount 🛊                  | 2300     |
|--------------------------------------|----------|
| Total Entitlement *                  | 300      |
| Reimbursable Amount*                 | 300      |
| Attach Bill*                         | View     |
| Attach Payment Receipt*              | View     |
| Attach any other document            |          |
| Comments by Dealing Assistant        | Approved |
| Comments by Admin/Establishment Head | Approved |
| Comments by Regional Manager         |          |

#### **REIMBURSEMENT APPROVAL PROCESS – BY REGIONAL MANAGER**

- Once you click on "Approve" button, request details as submitted by Employee will appear on the screen. You've to review the details and provide your comments in the space provided at the end.
- Once all the details are reviewed, click on "Approve" button
- If not satisfied, you can click on "Reject" button
- As explained earlier, you can also return back a reimbursement request using the "Return" button

**Approval 4 – By Finance** 

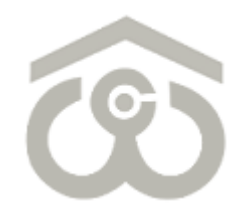

| nbursement > Finance |              |                |        |             |             |               |           |               |              |            |        |  |
|----------------------|--------------|----------------|--------|-------------|-------------|---------------|-----------|---------------|--------------|------------|--------|--|
| Finan                | ce           |                |        |             |             |               |           |               |              |            | -      |  |
| Status               | Pending v 🗸  | From           |        |             | То          |               | Filter    | Refresh       | Export       | Back       |        |  |
| S.No.                |              | Action         |        | Request No. | Employee ID | Employee Name |           | Reque         | st Type      |            | Re     |  |
| 1.                   | Print View A | opprove Reject | Return | 2022/00006  |             | 1             | Mobile/La | ndline/Interr | et Bill Rein | nbursement | 01.Jun |  |
| 2.                   | Print View A | pprove Reject  | Return | 2022/00012  |             |               | Mobile/La | ndline/Interr | et Bill Rein | nbursement | 01.Jun |  |
| •                    |              |                |        |             |             |               |           |               |              |            | Þ      |  |

#### **REIMBURSEMENT APPROVAL PROCESS – BY FINANCE**

- At the Home Page, select your authorization role as "Finance" from top left corner
- On menu bar, click on Request Manager → Mobile Bill Reimbursement → Finance
- You will see the reimbursement requests for which approval/rejection is pending at your end
- To provide approval/rejection on a reimbursement request, click on "Approve" button as shown above
- To return back a request, click on "Return" button

| Total Bill Amount *                  | 2300     |
|--------------------------------------|----------|
| Total Entitlement <b>*</b>           | 300      |
| Reimbursable Amount*                 | 300      |
| Attach Bill*                         | View     |
| Attach Payment Receipt*              | View     |
| Attach any other document            |          |
| Comments by Dealing Assistant        | Approved |
| Comments by Admin/Establishment Head | Approved |
| Comments by Regional Manager         |          |
| Comments by Finance                  |          |
|                                      |          |

#### **REIMBURSEMENT APPROVAL PROCESS – BY FINANCE**

- Once you click on "Approve" button, request details as submitted by Employee will appear on the screen. You've to review the details and provide your comments in the space provided at the end.
- Once all the details are reviewed, click on "Approve" button
- If not satisfied, you can click on "Reject" button
- As explained earlier, you can also return back a reimbursement request using the "Return" button